## PChomePay 連結帳戶付款服務 支何連 授權驗證操作流程

(完成支付連帳戶註冊後即可依下列步驟進行帳戶連結)

| PChomePay 支付                                                                                             | PChomePay代收·購物更安心 露天拍賣                                                                                                    | PChome   🗄 |
|----------------------------------------------------------------------------------------------------|----------------------------------------------------------------------------------------------------|------------|
| 首頁 帳戶 提領 認證                                                                                              | 快速收款 會員中心 金流串接                                                                                                    |            |
| 服務説明                                                                                                    | ● 2023/09/15起 支付連客服中心服務時段調整通知 ● 2023/09/17 支付連合作銀行「台新銀行」維護公告                                                                                                    | More       |
| 加入會員                                                                                                    |                                                                                                    |            |
| 服務介紹                                                                                                    | 登入PChomePay支付連                                                                                                    |            |
| 功能介紹                                                                                                    |                                                                                                    |            |
| 特色介紹                                                                                                    | ▶ <b>帳號</b> 請輸入帳號                                                                                                    |            |
| 延遲撥款機制                                                                                                   | . cto 70 + ++ ++ + 1 . cto 70 -                                                                                                    |            |
| 買家付款說明                                                                                                   | ▶ <b>密喃</b> 詞喇/密喃                                                                                                    |            |
| ATM付款                                                                                                    | ❷ 忘記密碼                                                                                                    |            |
| 餘額付款                                                                                                    | ▶驗證碼 請輸入驗證碼                                                                                                    |            |
| 信用卡付款                                                                                                    | 77006                                                                                                    |            |
| 銀行支付付款                                                                                                   | 若難以辨識,請按 重新產生                                                                                                    |            |
| 超商取貨付款                                                                                                   |                                                                                                    |            |
| 代碼繳費付款                                                                                                   | 登入加入會員                                                                                                    |            |
| 賣家收款說明                                                                                                   | or                                                                                                    |            |
|                                                                                                    |                                                                                                    |            |
| 、選擇「會員中心」項<br>PChomePay                                                                                  | 下之「銀行支付設定」,並按「新增授權銀行」                                                                                                    |            |
| 、選擇「會員中心」項<br>PChomePay<br><sup>首頁 帳戶 提領</sup>                                                           | 下之「銀行支付設定」・並按「新增授權銀行」<br>支付連 PChomePay代收・購物更安心<br>認證 快速收款 會員中心 金流串接                                                                                                    |            |
| 、選擇「會員中心」項<br>PChomePay                                                                                  | 下之「銀行支付設定」・並按「新増授權銀行」         支何連       PChomePay代收・購物更安心         認證       快速收款       會員中心       金流串接         -修改密碼       -銀行支付設定 - 設票管理 - 收款設定 - 信用卡管理 - 最新消息 - 常見問題・ | - 聯絡我作     |
| 、選擇「會員中心」項 PChomePay 首頁 帳戶 提領 ●銀行支付設定                                                                    | 下之「銀行支付設定」・並按「新増授權銀行」<br>支付連 PChomePay代收・購物更安心<br>認題 快速收款 會員中心 金流串接<br>- 修政密碼 - 銀行支付設定 - 疑票管理 - 收款設定 - 信用卡管理 - 最新消息 - 常見問題・                                            | - 聯絡我作     |
| <ul> <li>、選擇「會員中心」項</li> <li>PChomePay</li> <li>首頁 帳戶 提領</li> <li>● 銀行支付設定<br/>設定銀行支付的付款銀行,可I</li> </ul> | 下之「銀行支付設定」、並按「新増授權銀行」<br>支付連 PChomePay代收・購物更安心<br>認證 快速收款 會員中心 金流串接<br>- 修改密碼 - 銀行支付設定 - み栗管理 - 收款設定 - 信用卡管理 - 最新消息 - 常見問題・<br>重接從設定完成的銀行帳戶直接扣款,最多可設定5組付款銀行            | - 聯絡我作     |
| <ul> <li>、選擇「會員中心」項</li> <li>PChomePay</li> <li>首頁 帳戶 提領</li> <li>● 銀行支付設定<br/>設定銀行支付的付款銀行,可I</li> </ul> | 下之「銀行支付設定」、並按「新増授權銀行」<br>支付連 PChomePay代收、購物更安心<br>認證 快速收款 會員中心 金流串接<br>- 修改密碼 - 銀行支付設定 - 展票管理 - 收款設定 - 信用卡管理 - 最新消息 - 常見問題 ·<br>重接從設定完成的銀行帳戶直接扣款,最多可設定5組付款銀行           | - 聯絡我作     |

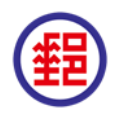

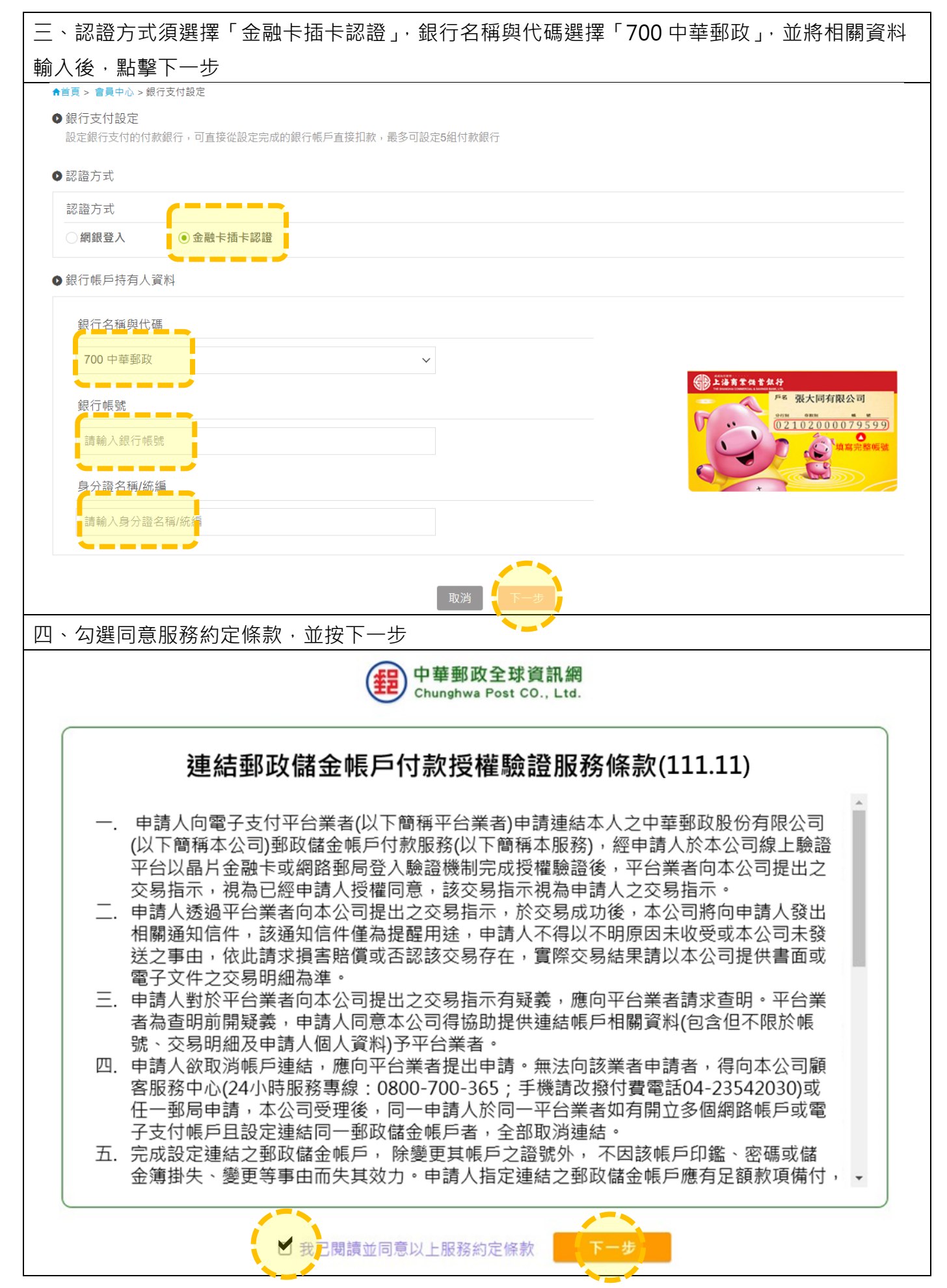

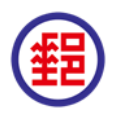

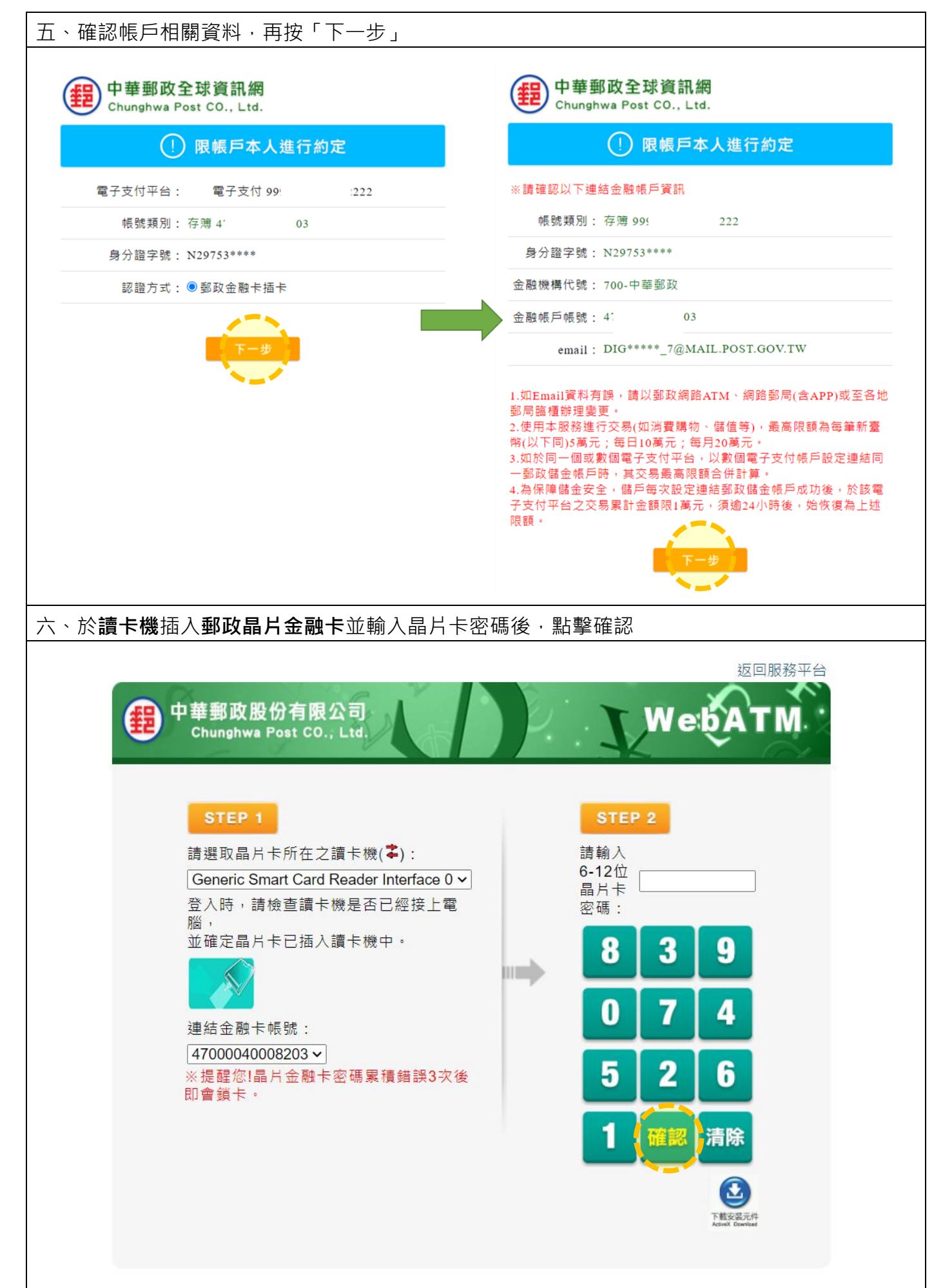

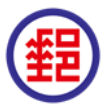

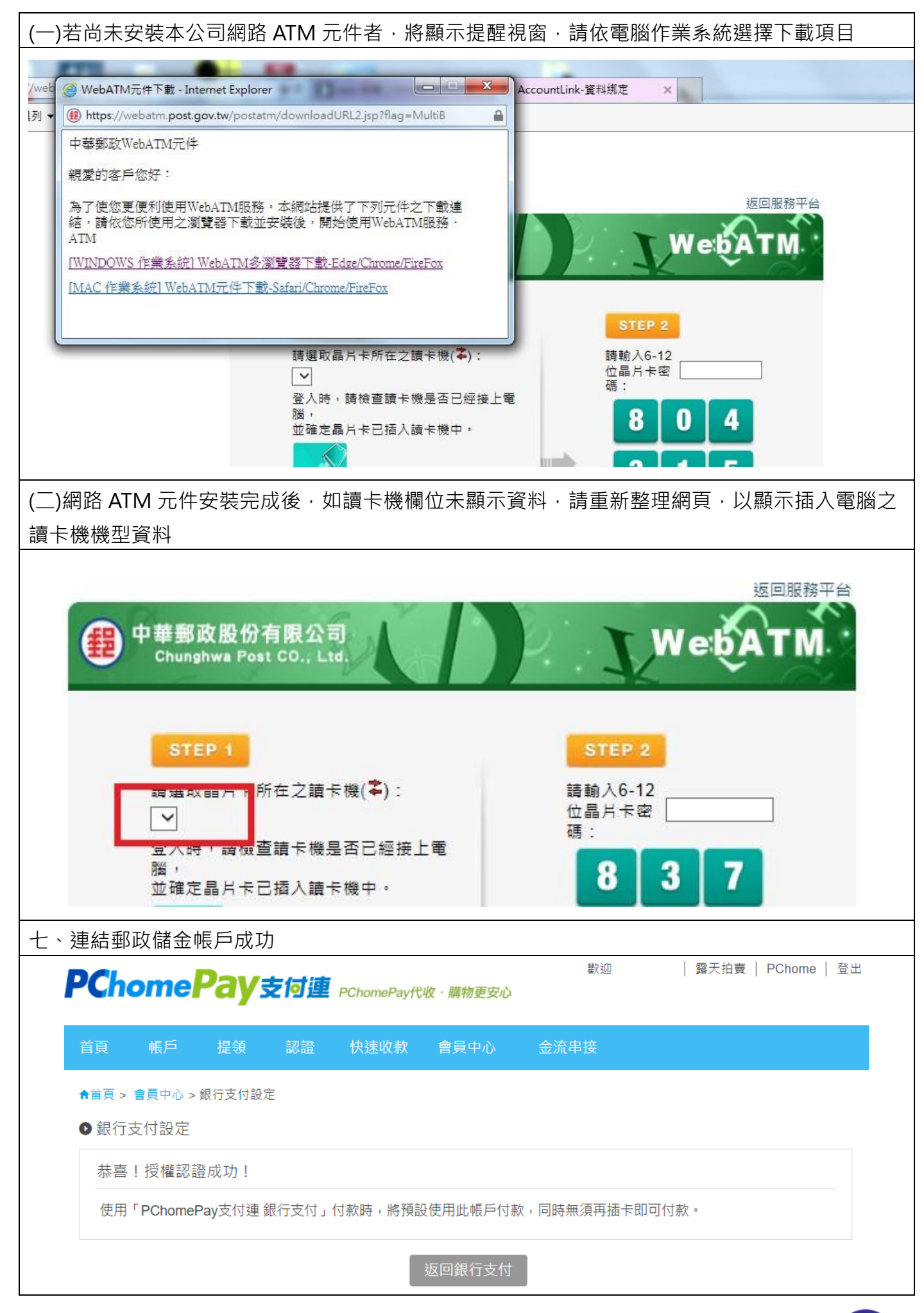

補充說明:

如因安裝網路ATM元件或其他原因離開原授權頁面,查詢「銀行支付設定」頁面之銀行帳戶狀 態顯示「認證失敗」,請客戶先移除該筆認證後,重新設定連結郵局帳戶。

![](_page_4_Picture_3.jpeg)

![](_page_4_Picture_4.jpeg)